## **RECRUITING WORKLET**

Select the Recruiting icon on your dashboard

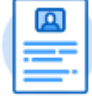

Recruiting

1. Click Open Faculty Job Requisitions under View.

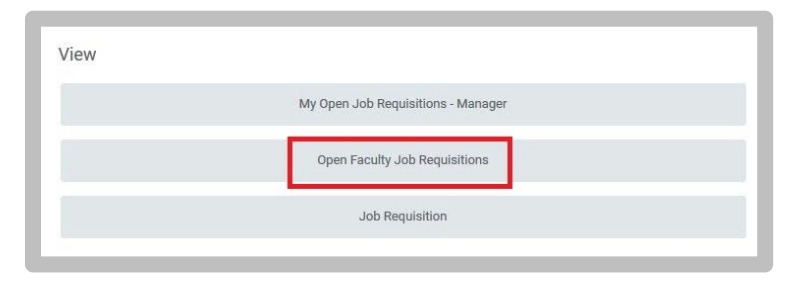

2. Click the Job Requisition link you want to modify

| Remo                                                                            |                           |                                               |                |                   |                                      |  |  |  |
|---------------------------------------------------------------------------------|---------------------------|-----------------------------------------------|----------------|-------------------|--------------------------------------|--|--|--|
| Job Requisition                                                                 | Job Requisition<br>Status | Job Profile Hiring Requirement                | Hiring Manager | Primary Recruiter | All Locations for Job<br>Requisition |  |  |  |
| R237 Quarterly Adjunct<br>Lecturer - Civil Engineering<br>(Pool) (Open)         | Open                      | 0230 - Quarterly/Semester<br>Adjunct Lecturer | Elaine Scott   | Melanie Massie    | Bergin                               |  |  |  |
| R250 Quarterly Adjunct<br>Lecturer - Engineering<br>Management (Pool)<br>(Open) | Open                      | 0230 - Quarterly/Semester<br>Adjunct Lecturer | Elaine Scott   | Melanie Massie    | © Bergin                             |  |  |  |
| R265 Quarterly Adjunct<br>Lecturer- UGRAD GENGR<br>(Open)                       | Open                      | 0230 - Quarterly/Semester<br>Adjunct Lecturer | Elaine Scott   | Jessica Kuczenski | Heafey                               |  |  |  |
| R266 Quarterly Adjunct<br>Lecturer- ECEN (Open)                                 | Open                      | 0230 - Quarterly/Semester<br>Adjunct Lecturer | Elaine Scott   | Kelly Gonzalez    | Heafey                               |  |  |  |
| R284 QAL - BIOE (Open)                                                          | Open                      | 0230 - Quarterly/Semester<br>Adjunct Lecturer | Elane Scott    | Matthew Blanco    | 900 Lafayette St                     |  |  |  |
| R302 Quarterly Adjunct<br>Lecturer - Computer Science<br>and Engineering (Open) | Open                      | 0230 - Quarterly/Semester<br>Adjunct Lecturer | Elaine Scott   | Silvia Figueira   | Bergin                               |  |  |  |
| R314 Quarterly Adjunct<br>Lecturer - Applied<br>Mathematics (Pool)<br>(Open)    | Open                      | 0230 - Quarterly/Semester<br>Adjunct Lecturer | Elaine Scott   | Stephen Chiappari | Bergin                               |  |  |  |

3. Click the blue Actions button.

ecturer - Computer Science and Engineering (Open)

4. Select Job Change → Edit Job Requisition

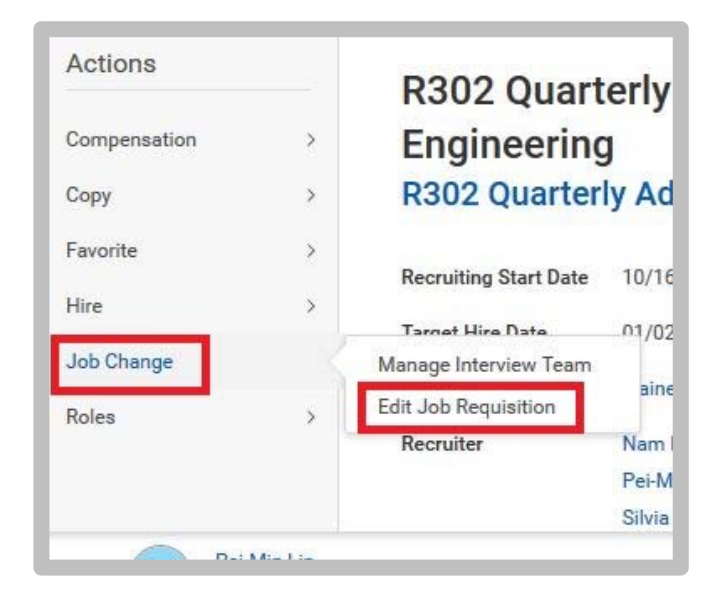

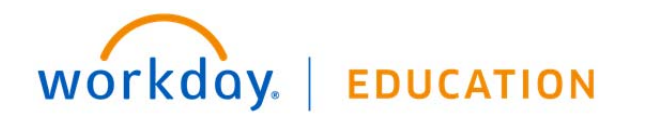

- 5. On the Recruiting Information page,
  - Enter the appropriate Reason

|                         | Recruiting Information                |
|-------------------------|---------------------------------------|
| Start                   | Recruiting Details                    |
| Recruiting Information  | Number of Openings<br>18              |
| Organizations           | Reason *                              |
| Assign Roles<br>Summary | Targeted Job Search                   |
|                         | Replacement For                       |
|                         | Recruiting Instruction                |
|                         | Recruiting Start Date *<br>10/16/2019 |

- 6. Click Next.
- 7. Update the Job Details page:
  - a. Posting Title field (if applicable)
  - b. Job Decription field (if applicable)
  - c. Hiring Range field (if applicable)
  - d. any other needed fields
- 8. Click Next.
- 9. Verify or Edit the Organizations details
- 10. Click Next.

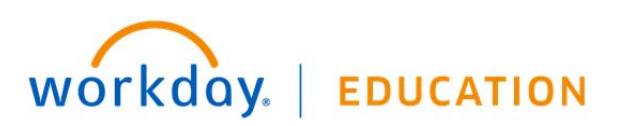

- 11. Verify or Edit the Assign Roles page
- 12. Click Next.
- **13.** Review the information. **Click Submit**.
- 14. Up next: Approval by Faculty Dean Partner
- 15. Navigate back to your Inbox
- 16. Click the Update Job Posting task

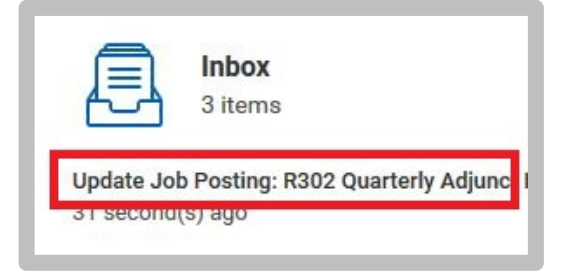

## 17. Click Submit to Unpost Job

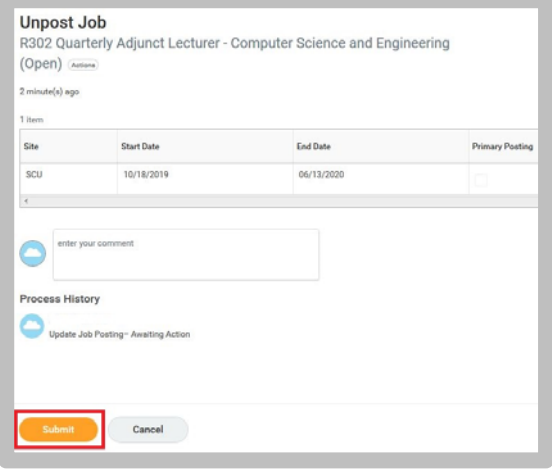

## 18. Click the Post Job task in Inbox.

| Actions (3) Archive                                                                     | Post Job<br>R302 Quarterly Adjunct Lecturer - Computer Science and Enginee                                                                                                    |
|-----------------------------------------------------------------------------------------|----------------------------------------------------------------------------------------------------|
| Post Job: R302 Quarterly Adjunct Lecture<br>Science and Engineering<br>49 second(s) ago | ter<br>49 second(s) ago<br>For internal targeted job searches, post to the Internal job board (it will not be published as long as the job r<br>For <u>external</u> targeted job searches, post to the Targeted Job Search external job board.<br>Jobs that are posted to the External SCU job board should also be posted to the Student Job Board. |
|                                                                                         | Job Posting Site * := Preview Job Posting                                                                                                    |
|                                                                                         | OK Cancel                                                                                                    |

**19.** Select the **Job Posting Site**: All → **Internal** and **SCU**.

| 49 second(s) ago                 | ← All                                      |  |
|----------------------------------|--------------------------------------------|--|
| For <u>internal</u> targeted job | 🔽 Internal                                 |  |
| For <u>external</u> targeted jot | 🖌 scu                                      |  |
| Jobs that are posted to t        | SCU Student Jobs                           |  |
|                                  | Targeted Search Job Board ONLY<br>(Hidden) |  |
| Job Posting Site *               | search                                     |  |
|                                  | × Internal                                 |  |
|                                  | × SCU                                      |  |

- 20. Click Ok.
- **21.** Enter an End Date for the Job Posting.
- 22. Click Submit.

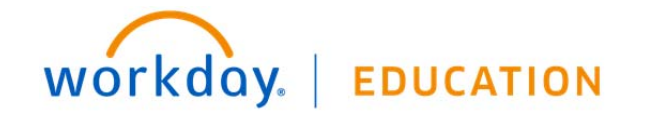